## Hur ska jag som ledare lägga in om föreningsdomare?

1. Lägg till en ny aktivitet

| Aktiviteter                                           | <b>V</b> Träningar | Matcher                         | Endast u | utan när      | varo       |         |                       |            |         |  |
|-------------------------------------------------------|--------------------|---------------------------------|----------|---------------|------------|---------|-----------------------|------------|---------|--|
| Jan (0) Feb (0)                                       | Mar (0) Apr (5)    | Maj (3) Jun (0)                 | Jul (0)  | Aug (0)       | Sep (0)    | Okt (0) | Nov (0)               | Dec (0)    | 2024 ~  |  |
| 20 apr 09:30 - 10.                                    | 40 Förenir         | ngsdomare F2013 mi              | atch 7v7 |               | Lindevi L3 |         | Ingi                  | a personer | kallade |  |
| 20 apr 10:45 - 11:5                                   | 5 Förenir          | Föreningsdomare F2013 match 7v7 |          |               | Lindevi L3 |         | Inga personer kallade |            |         |  |
| 20 apr 13:00 - 14:0                                   | 00 Landve          | Landvetter P2012 7V7 stor       |          |               | L3         |         | 💿 1 aktiv 🛛 7 😡 31    |            |         |  |
| 20 apr 14:15 - 15:15                                  | 5 Landve           | Landvetter IS P-2012 Stor 7V7   |          |               | Lindevi L3 |         | <b>O</b> 1            | aktiv 🖸    | 6 0 32  |  |
| 28 apr 12:00 - 13:15 Foreningsdomare F2014, liten 7v7 |                    |                                 |          | Lindevi 21/22 |            |         | Inga personer kallade |            |         |  |

- 2. Fyll i följande fält:
- AKTIVITETSTYP

- PLATS

- ÖVRIGT

- UPPREPNING
- AKTIVITETSNAMN - TID
- Övrig aktivitet Enskild aktivitet Lagnamn – Motståndare – Spelform (Ex. P2002 – Solvalla BK 7mot7) Sätt en kvart innan matchstart Planens namn (Se planbokniningen) Här skriver ni namn och mobilnummer till ansvarig tränare på plats samt annan info som kan vara viktig för domaren att veta
- **≡** Aktiviteter + Ny aktivitet 💵 Närvarostatistik 💵 Närvarokort O Support Aktivitetsinfo Aktivitetstyp Övrig aktivitet ~ Upprepning 

  Enskild aktivitet ○ Återkommer varje Måndag mellan 2024-01-01 och 2024-01-02 Startdatum 2024-01-01 00 × 00 × - 01 × 00 × Visa slute um för flerda Hela dagen 🗌 Aktivitetsnamn Plats Övrig platsinfo LOK-aktivitet Övrigt ? 1000 tecken kvar

3. Fortsätt längre ner och gör aktiviteten ANMÄLNINGSBAR och fyll i rutan med Maxantal (kvot) i det antalet domare ni behöver.

Om ni har två eller fler matcher med samma starttid så kan ni göra en aktivitet och sätta Maxantalet till 2 eller fler.

Om ni har två matcher men olika starttid så behöver ni göra varsin kallelse till matchen och sätta max antalet till 1

| Anmälan                |          |                                         |                                                                                    |  |  |  |  |  |
|------------------------|----------|-----------------------------------------|------------------------------------------------------------------------------------|--|--|--|--|--|
| Anmälningsbar          | <b>V</b> | Glöm inte att efter detta<br>kallelsen) | a även kalla berörda medlemmar (Föräldrar till kallade aktiva får även automatiskt |  |  |  |  |  |
| Schemalagd kallelse    |          | 2023-12-26                              |                                                                                    |  |  |  |  |  |
| Schemalagd påminnelse  |          | 2023-12-29                              |                                                                                    |  |  |  |  |  |
| Sista anmälan          |          | 2024-01-01                              | 00 ~ 00 ~                                                                          |  |  |  |  |  |
| Visa anmälda deltagare | <b>v</b> | Alla i gruppen kan se vi                | ilka som svarat att de kommer på aktiviteten                                       |  |  |  |  |  |
| Max antai (kvot)       | 1        |                                         | Kvoten gäller endast aktiva                                                        |  |  |  |  |  |
| Fråga om bil           |          |                                         |                                                                                    |  |  |  |  |  |
| Fråga om samling       |          |                                         |                                                                                    |  |  |  |  |  |
| Egen fråga             |          |                                         |                                                                                    |  |  |  |  |  |
|                        |          |                                         | Spara & börja kalla medlemmar Spara                                                |  |  |  |  |  |

4. Tryck på Spara och Börja kalla medlemmar'

När kallelsen har gått ut så kommer den eller de som svara först att stå som anmälda/aktiva. När maxantalet för varje aktivitet är nåt kommer resterande som tackar ja att visas som reserv.

Ta gärna för vana att kontakta domaren dagen innan för att påminna och stämma av så att allt är under kontroll.

Samtliga domare ges ett arvode på 100:-/match

Tänk på att ge varje domare lite feed-back efter matcherna! Ös på med det positiva men nämn gärna något som de kan utveckla till nästa match också!

Återkomgärna till <u>ungdomsansvarig@lindomgif.se</u> med synpunkter på hur detta nya systemet fungerar efter att ni testat det några gånger.